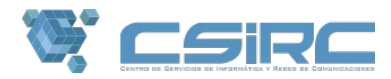

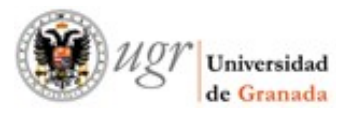

## Instalación de plugins: WP Mail SMTP

Una simple instalación de Wordpress envía correo a sus usuarios, aunque solo sea de administrador, pero también puede enviarlos si da de alta usuarios en su blog, dispone de formularios de contacto, o si quiere hacer uso del típico *"He olvidado mi contraseña"*, etc.

A continuación le indicaremos como instalar el plugin *WP Mail SMTP*, que le permitirá configurar una cuenta de correo con su usuario y contraseña, opciones de conexión y envío de mensajes, de manera sencilla a través de un formulario en el panel de administración de su wordpress.

Los pasos a seguir son los siguientes:

1. Acceda al panel de administrador de su wordpress con su usuario y contraseña.

| Nom  | bre de usuario | o correo e | lectrónico |
|------|----------------|------------|------------|
| Cont | raseña         |            |            |
|      | Recuérdame     |            | Acceder    |

2. Seleccione la opción **Plugins** del menu de la izquierda y a continuación **Añadir nuevo**. En el campo *Buscar plugins* introduzca el nombre del plugin **wp-mail-smtp** y pulse Enter.

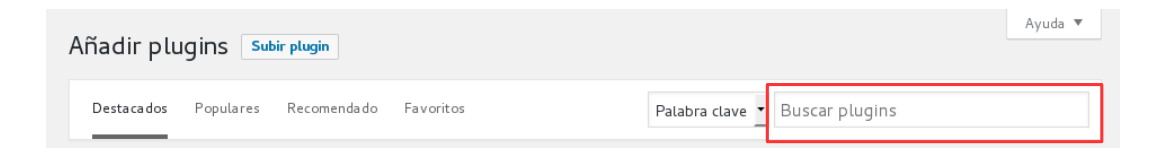

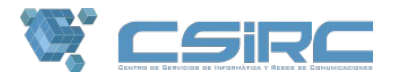

Haga clic en **Instalar ahora** y a continuación en **Activar**.

| Añadir plugins Subir Plugin                                                                                                    | Ayuda 🔻                                                                                                    |
|----------------------------------------------------------------------------------------------------|----------------------------------------------------------------------------------------------------|
| Resultados de la búsqueda Destacados Populares Recomend                                                                                                    | ado Favoritos<br>Palabra clave 🔹 wp-mail-smtp                                                                                                    |
| WP Mail SMTP         Instalar ahora       Más detalles         Reconfigures the wp_mail() function to use SMTP instead of mail() and creates an options page to manage the settings.         Por Callum Macdonald | 187 elementos « < 1 de 7 > »<br>WP Mail Smtp Mailer<br>Instalar ahora Más detalles<br>Reconfigures the wp_mail() function to use SMTP instead of mail() function and add password encryption<br>Por Arshid |
| ★★★★★ (181)     Última actualización: Hace 8       500.000+ instalaciones     meses       activas     No probado con tu versión de       WordPress                                                                | <ul> <li>★★★★★ (2)</li> <li>80+ instalaciones activas</li> <li>✓ Compatible con tu versión de<br/>WordPress</li> </ul>                                                                                     |

- 3. Una vez que sea redirigido al panel de plugins instalados, busque **WP-Mail-SMTP** y seleccione **Settings**. Solo nos queda configurar la cuenta de correo con los siguientes datos y opciones:
  - **From Email**: cuenta de correo institucional (*usuario@ugr.es*)
  - From name : nombre que aparecerá en el remitente de los mails que se envíen
  - Mailer: opción "Send all WordPress emails via SMTP"
  - SMTP Host: smtp.ugr.es
  - **SMTP Port:** 587
  - **Encryption:** Use TLS encryption. This is not the same as STARTTLS. For most servers SSL is the recommended option.
  - Authentication: Yes: Use SMTP authentication
  - Username: cuenta de correo institucional (usuario@ugr.es)
  - Password: password de su cuenta de correo

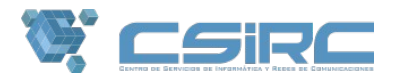

## Advanced Email Options

| From Email  | usuario@ugr.es<br>should be sent from. If you leave this blank, the default ema                              | You can specify the email address that emails<br>sil will be used. |
|-------------|----------------------------------------------------------------------------------------------------|--------------------------------------------------------------------|
| From Name   | Su nombre y apellidos<br>sent from. If you leave this blank, the emails will be sent fro                     | You can specify the name that emails should be<br>om WordPress.    |
| Mailer      | <ul> <li>Send all WordPress emails via SMTP.</li> <li>Use the PHP mail() function to send emails.</li> </ul> |                                                                    |
| Return Path | Set the return-path to match the From Email                                                                  |                                                                    |

## SMTP Options

These options only apply if you have chosen to send mail by SMTP above.

| SMTP Host      | smtp.ugr.es                                                                                                    |
|----------------|----------------------------------------------------------------------------------------------------|
| SMTP Port      | 587                                                                                                    |
| Encryption     | <ul> <li>No encryption.</li> <li>Use SSL encryption.</li> <li>Use TLS encryption. This is not the same as STARTTLS. For most servers SSL is the recommended option.</li> </ul> |
| Authentication | <ul> <li>No: Do not use SMTP authentication.</li> <li>Yes: Use SMTP authentication.</li> <li>If this is set to no, the values below are ignored.</li> </ul>                    |
| Username       | usuario@ugr.es                                                                                                    |
| Password       | password                                                                                                    |

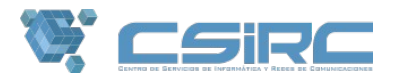

4. Para finalizar la configuración haga clic en **Guardar cambios** y envíe un email de pruebas a su cuenta de correo indicándola en el campo **To:** y haciendo clic en **Send Test** así podrá verificar que se ha realizado correctamente la configuración.

| Send a Test Email |                                                                               |
|-------------------|-------------------------------------------------------------------------------|
| То:               | Type an email address here and then click Send Test to generate a test email. |
| Send Test         |                                                                               |